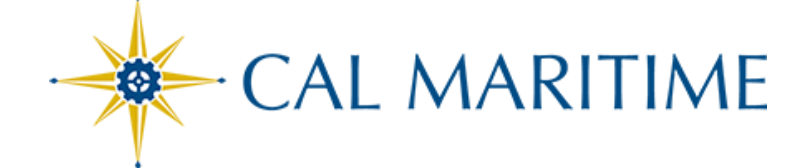

### **CHRS RECRUITING**

Initiating a Student Assistant and Instructional Student Assistant Job Card

#### **Contents**

| Before You Start                 | 2  |
|----------------------------------|----|
| Open a Job                       | 2  |
| Select a Template                | 3  |
| Requisition Information          | 4  |
| Open Positions                   | 5  |
| Requisition Details              | 6  |
| Job Details                      | 7  |
| Position Designation             | 8  |
| Budget Details                   | 8  |
| Posting Details                  | 9  |
| Search Details                   | 10 |
| Users and Approvals (1)          | 11 |
| Users and Approvals (2)          | 12 |
| Documents                        | 13 |
| Appendix A: Job Posting Template | 14 |
| Student Assistant                | 14 |
| Instructional Student Assistant  | 16 |

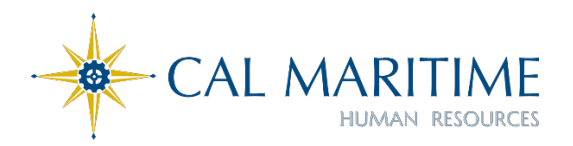

### **Before You Start**

Before you begin your work on the Job Card, please make sure you have the following information ready.

- Position Description for the Student Assistant position recruitment. You will need this to fill out the Job Card.
- Position Number: Please contact Employment Services regarding the position number for this recruitment.
- > For replacement positions, confirm the position number is active.
- For new positions, ask that a position number be created in PeopleSoft. Please contact the Employment Services regarding new position number. Position numbers updated/created will take a day to populate in CHRS Recruiting.
- Job Approval names.

### **Open a Job**

|                                                   | 1 Jobs | People | Reports 🗸 | Settings | Recent Items 🗸 🛛 I |
|---------------------------------------------------|--------|--------|-----------|----------|--------------------|
| 2 New job   New campaign   Select a bulk action 🗸 |        |        |           |          |                    |

| # | FIELD   | INFORMATION                                         |  |  |  |
|---|---------|-----------------------------------------------------|--|--|--|
| 1 | Jobs    | Click the Jobs tab from the top blue banner.        |  |  |  |
| 2 | New Job | Click New Job to open the Select a Template window. |  |  |  |
|   |         | select <b>New Job</b> from the drop-down list.)     |  |  |  |

### Select a Template 1. Team link MA-Human Resources - 43000 ~ 2. Position Number Student Assistant 船 🖉 MA-00050778 Selecting a Position here is optional, but a Position will be required in order to save the Job Card on the next page. Please note that making a selection here will allow for other positionrelated values to auto-populate, selecting a Position on the next page (Job Card) does not auto-populate those position-related values. 3. Campus Humboldt Long Beach Los Angeles Maritime Academy Monterey Bay Northridge Select a job template: A Job template will supply you with default advertising text and summary for a job depending on what has been setup. Please select a template that is appropriate to your department and job type. Select 'No Template' if there is no suitable template available 4. Template --No template--MA-Faculty Template MA-Instructional Student Assistant -FWS/NON-FWS (NOT READY MA-Staff/MPP Positions MA-Student Assistant -FWS/NON-FWS (NOT READY YET-IN TESTIN

| # | FIELD             | INFORMATION                                                             |
|---|-------------------|-------------------------------------------------------------------------|
| 1 | Team Link         | Team Link defaults to the team of the user initiating the job.          |
| _ |                   | Select the most appropriate <b>position number</b> (this can be changed |
| 2 | 2 Position Number | later). This number will fill some of the Job Card fields on the next   |
|   |                   | page.                                                                   |
| 3 | Campus            | Select Maritime Academy                                                 |
| 4 | Tomplato          | Select the appropriate template for your job (MUST have Maritime        |
|   | remplate          | MA- prefix)                                                             |

# **Requisition Information**

| REO | UISITION | INFORMATION |
|-----|----------|-------------|

| Internal Team:                   | MA-Human Resources - 43000                                  | ٣       |
|----------------------------------|-------------------------------------------------------------|---------|
| Recruitment Process:*            | 2 MA- Student Employment (SA/ISA) ~                         |         |
| pplication Form:                 | 3 MA-Student Assistant Application Form V Preview Customize | for job |
| o Code/Employee Classification:* | 4 Student Asst Q 🧷                                          |         |
|                                  | J <u>ob Code: 1870</u> ~                                    |         |
|                                  |                                                             |         |

| # | FIELD           | INFORMATION                                                         |  |  |  |
|---|-----------------|---------------------------------------------------------------------|--|--|--|
|   |                 | The internal team determines who has access to this job and its     |  |  |  |
| 1 | Internal Team   | applicants. This field defaults to the team of the initiator of the |  |  |  |
|   |                 | job. It is not typically necessary to change this field.            |  |  |  |
| 2 | Recruitment     | Select the applicable recruitment process (MA-Student               |  |  |  |
| 2 | Process*        | Employment SA/ISA).                                                 |  |  |  |
|   |                 | Select the application form that applicants will see when they      |  |  |  |
| 3 | Form            | apply for this position (MA-Student Assistant Application Form or   |  |  |  |
|   |                 | MA-Instructional Student Assistant Form)                            |  |  |  |
|   | Job             |                                                                     |  |  |  |
| 4 | Code/Employee   | Defaults from position number entered.                              |  |  |  |
|   | Classification* |                                                                     |  |  |  |

| Salary Range/Grade:*                                | 1870-STDNT NCS-Grade-0                                   | Q 🖉              |      |  |
|-----------------------------------------------------|----------------------------------------------------------|------------------|------|--|
|                                                     | Minimum: \$ 15.50<br>Maximum: \$ 23.25<br>Pay Frequency: |                  |      |  |
| Classification Title: 2                             | Student Asst                                             |                  |      |  |
| CSU Working Title:*                                 | MA-Student Assistant-Makerspace                          |                  |      |  |
| MPP Job Code:                                       |                                                          |                  |      |  |
| Classification of Instructional Program (CIP) Code: | Select                                                   |                  | •    |  |
| Campus:*                                            | Maritime Academy 🗸 🗸                                     |                  |      |  |
| Division:*                                          | Provost/VP Academic Affairs 🗸 🗸                          |                  |      |  |
| College/Program:*                                   | School of Engineering - Admin                            | ·                |      |  |
| Department:*                                        | Engineering Technology - 12101                           | ~                |      |  |
| Requisition Number: 5                               | Leave blank to automatically create                      | a Requisition Nu | mber |  |

| #                              | FIELD          | INFORMATION                                                     |  |  |
|--------------------------------|----------------|-----------------------------------------------------------------|--|--|
| Salary Range/ Defaults from po |                | Defaults from position number entered. The range indicated is a |  |  |
| L                              | Grade*         | system-wide range.                                              |  |  |
| 2                              | Classification | Defaults from position number entered. Leave what is defaulted  |  |  |
| 2                              | Title          | or leave blank.                                                 |  |  |

| 3 | CSU Working<br>Title*                                   | This is the title that is displayed on the job posting. Defaults from<br>position number entered. Change to show specific working title.<br>Please always add MA- <b>Example:</b> MA-Student Assistant-<br>Makerspace |
|---|---------------------------------------------------------|----------------------------------------------------------------------------------------------------|
| 4 | Campus,<br>Division,<br>College/Program,<br>Department* | Should populate based on position number entered. If not, choose <b>Maritime</b> and then the <b>division</b> , <b>college</b> , and <b>department</b> of the search.                                                 |
| 5 | Requisition<br>Number                                   | Leave this field blank. A <b>requisition number</b> is generated automatically.                                                                                                    |

# **Open Positions**

|     | OPEN POSITIONS                                                                                                    |   |   |               |   |           |                    |            |
|-----|----------------------------------------------------------------------------------------------------|---|---|---------------|---|-----------|--------------------|------------|
| Doc | Select the amount of positions required: New (additional headcount) or Replacement<br>(backfilling an existing employee) |   |   |               |   |           |                    |            |
| POS | Position no:*                                                                                                    |   |   | Туре:*        |   | Applicant | Application status |            |
| 1   | Student Assistant                                                                                                    | ۹ | _ | 2 New ~       | • | -         | -                  | Cancel     |
|     | Position no: MA-00050778                                                                                                 |   | ~ |               |   |           |                    |            |
| 2   | Student Assistant                                                                                                    | Q |   | New 🗸         | • | -         | -                  | Cancel     |
|     | Position no: MA-00050778                                                                                                 |   | ~ |               |   |           |                    |            |
| 3   | Student Assistant                                                                                                    | Q |   | Replacement 🗸 | • | -         | -                  | Cancel     |
|     | Position no: MA-00050778                                                                                                 |   | ~ |               |   |           |                    |            |
|     |                                                                                                    |   |   |               |   | New:      | Replacement:       | Add more 3 |

| # | FIELD               | INFORMATION                                                                                                    |
|---|---------------------|----------------------------------------------------------------------------------------------------|
| 1 | Position<br>Number* | This field was completed when you selected the position number<br>on the Select a Template page.<br>If you did not select a position number on the template page, you<br>are required to select one here. Use the magnifying glass to<br>search for the most accurate position number. Be sure to only use<br>position numbers with the MA- prefix.<br>If this is a new position and you do not have a position number, |
|   |                     | please connect with Employment Services                                                                                                    |
| 2 | Type*               | Choose New or Replacement from the drop-down menu.                                                                                                    |
| 3 | Add More            | In order to add more position number, add the number on the<br><b>New</b> or <b>Replacement</b> box and then click <b>Add More.</b><br>Reminder: You need to type <b>MA-Position Number#</b> and hit tab.                                                                                                    |

# **Requisition Details**

|                                                                              | REQUISITION DETAILS                                                      |
|------------------------------------------------------------------------------|--------------------------------------------------------------------------|
| Auxiliary Recruitment:* 1<br>Reason:* 2<br>Justification for Recruitment:* 3 | <ul> <li>○ Yes ● No</li> <li>Select ✓</li> <li>Required</li> </ul>       |
| Previous/Current Incumbent:                                                  |                                                                          |
| Work Type:*                                                                  | Select                                                                   |
| Hiring Type:*                                                                | Student (Other)                                                          |
|                                                                              | <u>View Workplace Type Selection Job Aid</u> and select relevant option. |
| Workplace Type (Exclude Inst Fac):                                           | Select v                                                                 |
| Job Status:*                                                                 | Select 🗸                                                                 |
| Time Basis:*                                                                 | Part Time 🖌                                                              |
| FTE:                                                                         | .010000                                                                  |
| Hours Per Week:                                                              | .40                                                                      |
| FLSA Status:                                                                 | Non-Exempt 🔹                                                             |
| CSU Campus (Integration for 3rd Party Solutions):*                           | California State University, Mariti 🔍 🍠                                  |
|                                                                              | City: Vallejo                                                            |

| # | FIELD                                       | INFORMATION                                                                                                    |  |
|---|---------------------------------------------|----------------------------------------------------------------------------------------------------|--|
| 1 | Auxiliary<br>Recruitment*                   | Select <b>No</b> .                                                                                                    |  |
| 2 | Reason*                                     | Select a reason for the requisition from the menu.                                                                                                    |  |
| 3 | Justification for<br>Position*              | Please add the justification for the replacement recruitments here.                                                                                                    |  |
| 4 | Remaining<br>Requisition<br>Details Fields* | Please add the justification for the replacement recruitments here<br>These fields should populate automatically based on the position<br>number. If not, fill in as shown above or as appropriate for your<br>job.<br>Previous/Current Incumbent: Leave it blank.<br>Work Type*: Student Assistant/ Student Assistant Federal Work<br>Study/ Instructional Student Assistant, Instructional Student<br>Assistant Federal Work Study.<br>Hiring Type*: Student (Other)<br>Workplace Type (Exclude Inst Fac): Leave it blank.<br>Job Status*: Temporary<br>Time Basis*: Part-Time<br>FTE: .010000<br>Hours Per Week: .40 |  |
| 5 | FLSA Status                                 | Choose proper FLSA Status as determined on the Position<br>Description<br>(EX = Exempt, NE = Non-Exempt). SA and ISA are Non-Exempt                                                                                                    |  |

# Job Details

|                                                                  | JOB DETAILS                |    |
|------------------------------------------------------------------|----------------------------|----|
|                                                                  |                            |    |
| Job Summary/Basic Function:                                      | For HR use only            |    |
|                                                                  |                            |    |
|                                                                  |                            | 4  |
| Minimum Qualifications:                                          | For HD use only            |    |
|                                                                  | T OF THE USE ONLY          |    |
|                                                                  |                            |    |
|                                                                  |                            | ~  |
| Required Qualifications:                                         | For HR use only            |    |
|                                                                  |                            |    |
|                                                                  |                            | 4  |
| Preferred Qualifications:                                        | For HR use only            |    |
|                                                                  |                            |    |
|                                                                  |                            | /  |
| Special Conditions:                                              |                            |    |
|                                                                  | For HR use only            |    |
|                                                                  |                            |    |
|                                                                  |                            |    |
| License / Certifications:                                        | For HR use only            |    |
|                                                                  |                            |    |
|                                                                  |                            | 4  |
| Physical Requirements:                                           | For HR use only            |    |
|                                                                  |                            |    |
|                                                                  |                            | /  |
|                                                                  |                            | _  |
|                                                                  |                            |    |
| JOR DOLLES                                                       |                            |    |
| % of time Duties / Responsibilities                              | Essential /<br>Marginal    |    |
| r                                                                | There are no items to show |    |
| Neur                                                             |                            |    |
|                                                                  |                            |    |
| Supervises Employees:*                                           | O Yes O No                 |    |
| IT position supervises other employees; list<br>position titles: |                            |    |
|                                                                  |                            |    |
|                                                                  |                            | 11 |

The Job Details section can be left as is. Information needs to be entered into the Advertisement Text Section Supervises Employees for SA and ISA positions is always No.

# **Position Designation**

| POSITION DESIGNATION |           |                  |  |
|----------------------|-----------|------------------|--|
| Mandated R           | eporter:* | 1 Not mandated • |  |
| Conflict of Ir       | nterest:* | 2 None 🔹         |  |
| NCAA:                |           | ○ Yes ● No       |  |
| # FIELD INFORMATION  |           |                  |  |

| 1 | Mandated<br>Reporter*    | Refer to <u>Child Abuse and Neglect Reporting Act (CANRA)-CSUM</u><br><u>Page</u> for guidance on selecting proper Mandated Reporter status<br>for this position |  |
|---|--------------------------|----------------------------------------------------------------------------------------------------|--|
| 2 | Conflict of<br>Interest* | None                                                                                                    |  |

# **Budget Details**

|                                   | BUDGET DETAILS                                                                                                    |
|-----------------------------------|----------------------------------------------------------------------------------------------------|
| Benefit Eligible?:                | O Yes  No                                                                                                    |
| Anticipated Hiring Range:         | 15.50                                                                                                    |
| Budgeo chart neid/Account string. | Department Name and Department Number                                                                               |
|                                   | © "                                                                                                    |
|                                   | Please enter chart string information including the Department, Fund, Program or Project, Class and % Distribution. |
| Cost Center:                      | GFND                                                                                                    |
| Pay Plan: 5                       | Other                                                                                                    |
| Pay Plan Months Off:              |                                                                                                    |

| # | FIELD                                     | INFORMATION                                                                                                    |  |
|---|-------------------------------------------|----------------------------------------------------------------------------------------------------|--|
| 1 | Benefit Eligible                          | No                                                                                                    |  |
| 2 | Anticipated<br>Hiring Range               | Student Assistant: Minimum: \$15.50; Maximum: \$23.25<br>Instructional Student Assistant: Minimum: \$16.20; Maximum:<br>\$21.62 |  |
| 3 | Budget/ Chart<br>Field/ Account<br>String | Department Name and Department Number                                                                                           |  |
| 4 | Cost Center                               | Most SA and ISA are GFND. If you're unsure what to put, please contact Employment Services for help.                            |  |
| 5 | Pay Plan Select "Other"                   |                                                                                                    |  |

# **Posting Details**

| POSTING DETAILS                                     |                                                                        |         |  |
|-----------------------------------------------------|------------------------------------------------------------------------|---------|--|
| Posting Type:*                                      | Open recruitment                                                       | Ŧ       |  |
| Review Begin Date: 2                                | <b>m</b>                                                               |         |  |
| Anticipated Start Date:                             | Aug 20, 2023                                                           |         |  |
| Anticipated End Date:                               | May 4, 2024                                                            |         |  |
| Do you wish to apply for a waiver for the posting?: | No                                                                     | • 4     |  |
| Reason for Waiver:                                  |                                                                        |         |  |
|                                                     | Example: Emergency Hire, Acting/Interim Appointment, Transfer, or Pror | notion. |  |
| Posting Location:* 5                                | Maritime Academy 🗸                                                     |         |  |

| # | FIELD           | INFORMATION                                                        |  |
|---|-----------------|--------------------------------------------------------------------|--|
| 1 | Docting Typo*   | Indicates what type of posting will be required. Student Assistant |  |
| 1 | Posting Type    | recruitments.                                                      |  |
| 2 | Review Begin    | Click on the calendar to select the initial review date            |  |
| 2 | Date            | Click on the calendar to select the initial review date.           |  |
|   | Anticipated     | Click on the calendar to select the start date. Typically, most SA |  |
| 2 | Start Date and  | and ISA hires begin during the start of the Academic Year and end  |  |
| 5 | Anticipated End | during the last day of the Academic Year. Please refer to the      |  |
|   | Date            | Academic Calendar Page.                                            |  |
| 4 | Waiver          | No                                                                 |  |
| E | Posting         | Specify the campus site where this job should be posted. Make      |  |
| 5 | Location*       | sure to select Maritime.                                           |  |

# \* The only required box in this section is the Posting Type and Posting Location. HR can update the rest of the fields accordingly.

| If you plan to advertise externally indicate the advertising sources: | □ CSU Careers<br>□ Inside Higher Ed<br>□ CalJobs                | □Chronicle of Higher Ed<br>□LinkedIn<br>□JobElephant |  |
|-----------------------------------------------------------------------|-----------------------------------------------------------------|------------------------------------------------------|--|
| Additional/Other Advertising Sources:                                 |                                                                 | 1                                                    |  |
| Advertising Summary:*                                                 | Part-time position is available in the DEPT N.<br>until filled. | AME. Open                                            |  |
| Advertisement text:*                                                  | *** <u>Marketing Posting Template</u> ***                       |                                                      |  |
| B I ⊻ S ≣ Ξ · Ξ · Ξ Formats ·                                         |                                                                 | 0                                                    |  |
| CAL MARITIME                                                          |                                                                 |                                                      |  |

| # | FIELD                                          | INFORMATION                                                                                                    |  |
|---|------------------------------------------------|----------------------------------------------------------------------------------------------------|--|
| 1 | External<br>Advertising<br>Sources             | Do not check the boxes. Once HR post the recruitment, the position will be posted on our Employment Opportunities page.                                                                                                    |  |
| 2 | Additional/<br>Other<br>Advertising<br>Sources | Leave it blank                                                                                                    |  |
| 3 | Advertising<br>Summary*                        | Use this field to provide a high-level summary of the position. This<br>summary will appear under the posting title on the Careers page.<br>It might be helpful to pull this verbiage from the Position Summary<br>on the approved PD. 500-character limit.                                                                                                  |  |
| 4 | Advertising<br>Text*                           | Enter the advertising text the way it should be presented in the job<br>posting. Use the built in template and do not alter any of the non-<br>highlighted text provided.<br>NOTE: This is the only field that feeds the vacancy. There will be<br>no other information included in the vacancy announcement<br>other than what is entered in this text box. |  |
|   |                                                | and Instructional Student Assistant.                                                                                                    |  |

### **Search Details**

|                                      | SEARCH DETAILS                       |  |
|--------------------------------------|--------------------------------------|--|
| Search Committee Chair:              | Q Ø                                  |  |
| Search Committee Members:            |                                      |  |
| Recipient                            |                                      |  |
| Search Committee Member information: | No Search Committee Member selected. |  |
| SELECTION CRITERIA                   |                                      |  |
| New                                  | There are no items to show           |  |

Student Assistant and Instructional Student Assistant doesn't need a Search Committee Team However, the supervisor in charge would be the search committee chair.

# Users and Approvals (1)

|                                 | USERS AND APPRC            | OVALS       |
|---------------------------------|----------------------------|-------------|
| Reports to Supervisor Name:     | 1 Dinesh Pinisetty         | Q 🖉         |
|                                 | Email address: dpinisetty@ | ocsum.edu v |
| Administrative Support:         | 2                          | Q 🖉         |
|                                 | No user selected.          |             |
| Compliance Panel Facilitator:   | 3                          | Q 🖉         |
|                                 | No user selected.          |             |
| Additional viewers:             |                            |             |
| Add Additional viewers          |                            |             |
| Recipient                       |                            |             |
|                                 | No Additional viewers s    | selected.   |
| Additional viewers information: |                            |             |
|                                 |                            |             |
|                                 |                            |             |
|                                 |                            |             |
| Hiring Administrator:*          |                            |             |
|                                 |                            | Q Ø         |
|                                 | Email address: KCeria@csu  | im.edu v    |

| # | FIELD                                                                                                    | INFORMATION                                                                                                    |  |
|---|----------------------------------------------------------------------------------------------------|----------------------------------------------------------------------------------------------------|--|
| 1 | Reports to<br>Supervisor<br>Name                                                                                                    | This field should auto populate based on position number entered.<br>If it does not, search and add the direct supervisor.      |  |
| 2 | Administrative<br>Support                                                                                                    | Use this field to identify additional users who will need to access<br>the job card and applicants for administrative purposes. |  |
| 3 | Compliance<br>Panel Facilitator                                                                                                    | Leave blank                                                                                                    |  |
| 4 | Hiring<br>Administrator*Department Administrative Coordinator. This is typically the<br>person initiating the Job Card and who will move the applicant<br>through the recruitment steps. |                                                                                                    |  |

### Users and Approvals (2)

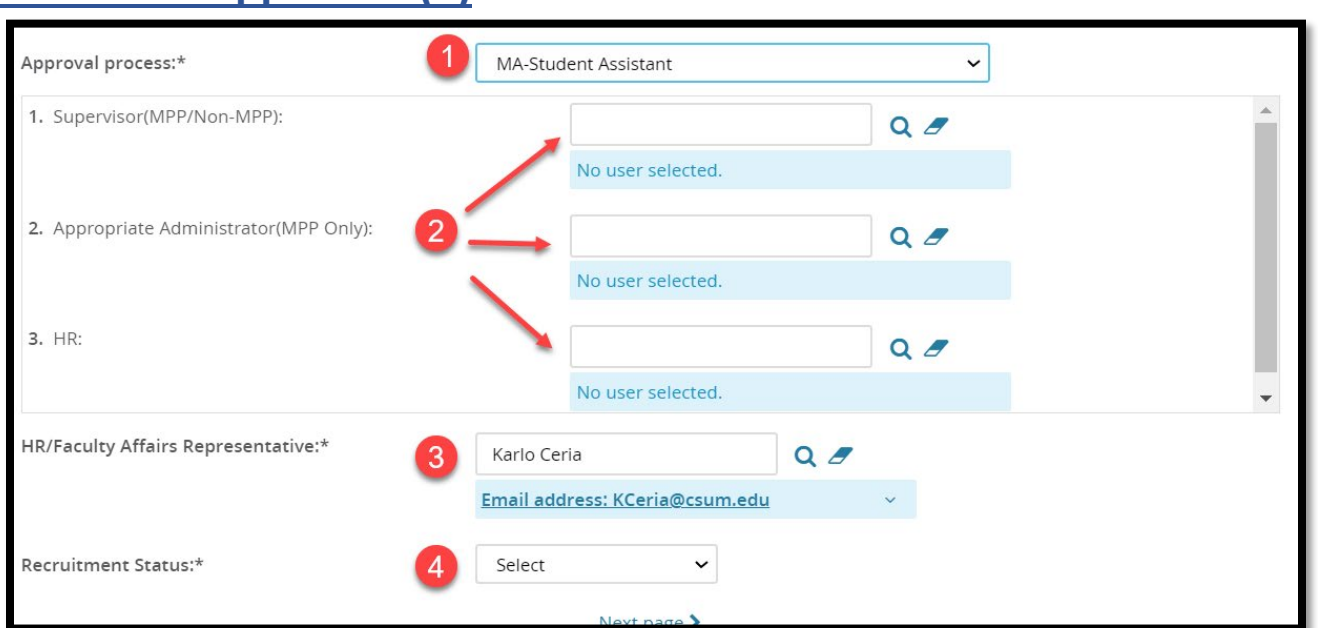

| # | FIELD                       | INFORMATION                                                          |  |  |
|---|-----------------------------|----------------------------------------------------------------------|--|--|
|   | Approval                    | Approval processes have been configured by your campus               |  |  |
| T | Process*                    | auministrators. Select WA-Student Assistant of WA-Instructional      |  |  |
|   |                             | Student Assistant.                                                   |  |  |
|   |                             | Enter approvers as indicated:                                        |  |  |
|   |                             | MA-Student Assistant                                                 |  |  |
|   |                             | 1) Supervisor (MPP or Non-MPP): For this recruitment                 |  |  |
|   |                             | 2) Appropriate Administrator (MPP Only): Of your                     |  |  |
|   |                             | department                                                           |  |  |
|   |                             | 3) HR: (Zelda Calipes, Karlo Ceria, Andrea Zamora-Blair,             |  |  |
|   |                             | Francesca Ruggeri)                                                   |  |  |
| 2 | Approvers                   | MA-Instructional Student Assistant                                   |  |  |
|   |                             | 1) Manager/Department Chair: For this recruitment- MPP               |  |  |
|   |                             | or Non-IVIPP)                                                        |  |  |
|   |                             | 2) Administrator/ Academic Dean: MPP Unly                            |  |  |
|   |                             | 3) HR: (Zelda Calipes, Karlo Ceria, Andrea Zamora-Blair,             |  |  |
|   |                             | Francesca Ruggeri)                                                   |  |  |
|   |                             | If you do not know who to enter into 1, 2, or 3, please work with    |  |  |
|   |                             | your supervisor to identify the appropriate employees.               |  |  |
| 3 | HR/ Faculty<br>Affairs Ben* | Enter Francesca Ruggeri                                              |  |  |
|   |                             | Indicatos the current status of the Requisition: (Draft' – Net ready |  |  |
|   | Recruitment                 | for approval (Donding Approval) - Poquisition has been submitted     |  |  |
| 4 | Status*                     | You can cave a requisition as a draft                                |  |  |
|   |                             | fou can save a requisition as a urait.                               |  |  |

If you place the recruitment to 'Draft', please note that you will have to enter the approval process and the names of the approver back. Draft doesn't save the 'Approval Process'.

### **Documents**

Before filling in the requisition information you will need to upload the position description and other documents on this tab.

| New job       |       |         |                   |                 |           |      |          |  |
|---------------|-------|---------|-------------------|-----------------|-----------|------|----------|--|
| Position info | Notes | Posting | Documents 1       |                 |           |      |          |  |
|               |       |         |                   |                 |           |      |          |  |
| Select        |       | ~ 2     |                   |                 |           |      |          |  |
| Document      |       |         |                   |                 | Date      | Size | Category |  |
|               |       |         |                   |                 |           |      |          |  |
|               |       |         |                   |                 |           |      |          |  |
|               |       |         |                   |                 |           |      |          |  |
|               |       |         | Save a draft Subr | nit Submit & Ex | it Cancel |      |          |  |

| #                                            | FIELD     | INFORMATION                                                    |  |  |
|----------------------------------------------|-----------|----------------------------------------------------------------|--|--|
| 1                                            | Documents | Click the Documents tab before adding requisition information. |  |  |
| Drop down Select Document from a file to ope |           | Select Document from a file to open the Upload a new document  |  |  |
| 2                                            | menu      | window (below).                                                |  |  |

| Upload a new document                   | :                                         | ₽ |
|-----------------------------------------|-------------------------------------------|---|
| File:*<br>Document category:*<br>Title: | Upload file Recruitment Documents         |   |
|                                         | Save and add another Save and close Close |   |

| # | FIELD                                                                                            | INFORMATION                                                                                                    |  |
|---|--------------------------------------------------------------------------------------------------|----------------------------------------------------------------------------------------------------|--|
| 1 | File*                                                                                            | Click Upload file to choose the file you want to upload.                                                                                               |  |
| 2 | Document<br>Category*                                                                            | Select Position Description for the Position Description (PD).<br>Select Interview Questions and Evaluation when uploading the<br>interview questions. |  |
| 3 | TitleTitle the document appropriately.Click Save and close, and return to the Position Info tab. |                                                                                                    |  |

Page | 13

### Appendix A: Job Posting Template

### **Student Assistant**

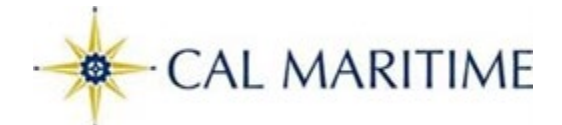

Working Title:

Classification Title: Student Assistant-FWS/ Non-FWS

**Department Name:** 

Time Base: Part-time

Hours to be Worked: Up to 20 hours per week

Supervisor's Name:

Pay Plan: Hourly

Bargaining Unit: Excluded (E99)

Employment Type: Temporary

Pay Level and Pay Rate:

- Level:
- Hourly Rate:

**Application Deadline:** Open until filled, unless there is a specific close date.

Job Summary:

#### About the California State University Maritime Academy:

Established in 1929, California State University Maritime Academy, a campus of the California State University, is the only degree-granting maritime academy on the West Coast. Located on the scenic Vallejo waterfront, the campus serves a student population of approximately 1000 undergraduates and 50 graduate students.

Cal Maritime offers seven baccalaureate degrees in Business Administration, Global Studies and Maritime Affairs, Facilities Engineering Technology, Marine Engineering Technology, Mechanical Engineering, Marine Transportation, and Oceanography. The undergraduate curriculum includes licensing programs for future merchant marine, coast guard, and naval reserve officers. Cal Maritime also offers a Master of Science in Transportation and Engineering Management degree, as well as a number of extended learning programs and courses.

#### Job Duties:

**Required Qualifications:** 

### **Preferred Qualifications:**

A student worker is exempt from the requirement for a background check, unless being considered for a position in which a background check is required by law or accessing Level I data, per the CSU Information Security policy, (i.e., ICSUAM 8030). Delete this statement if it is not a requirement for your departments position.

**Background Background Check:** Satisfactory completion of a background check (including a criminal records check, **DMV records check, and fingerprinting**) is required for employment. CSU will make a conditional offer of employment, which may be rescinded if the background check reveals disqualifying information, and/or it is discovered that the candidate knowingly withheld or falsified information. Failure to satisfactorily complete the background check may affect the continued employment of a current CSU employee who was conditionally offered the position.

This statement is required if a Student Assistant is hired in the following departments: Athletics, Human Resources, Housing, Police Department and SEAS. Delete this statement if it is not a requirement for your departments position.

**Mandated Reporter:** The person holding this position is considered a 'mandated reporter' under the California Child Abuse and Neglect Reporting Act and is required to comply with the requirements set forth in CSU Executive Order 1083 revised July 21, 2017, as a condition of employment.

Required on all job announcements. Delete this statement. (Eligibility, Title IX, EEO Statement, Application Procedure, and Disclaimer are required for all postings.

**Eligibility to Work:** Applicants must provide proof of U.S. citizenship or authorization to work in the United States within three days of the date of hire.

**Title IX:** Please view the Notice of Non-Discrimination on the Basis of Gender or Sex and Contact Information for Title IX Coordinator at: <u>https://www2.calstate.edu/titleix</u>

**EEO Statement:** Cal Maritime is an Equal Opportunity, Affirmative Action Employer. The university subscribes to all state and federal regulations and prohibits discrimination based on race, color, religion, national origin, sex, gender identity/gender expression, sexual orientation, marital status, pregnancy, age, disability, genetic information, medical condition, covered veteran status, or any other protected status. Reasonable Accommodations will be provided to applicants with qualifying disabilities who self-disclose by contacting the Benefits Coordinator at (707) 654-1146.

**Application Procedure:** Click "APPLY NOW" to complete the Cal Maritime Online Employment Application and attach the following documents: cover letter and resume.

**Disclaimer:** The provisions of this job bulletin do not constitute an expressed or implied contract and any provisions contained may be modified or changed.

### **Instructional Student Assistant**

·CAL MARITIME

#### Working Title:

Classification Title: Instructional Student Assistant-FWS/ Non-FWS

**Department Name:** 

Time Base: Part-time

Hours to be Worked: Up to 20 hours per week

Supervisor's Name:

Pay Plan: Hourly

Bargaining Unit: The Union of Academic Student Workers (UAW) R11

Employment Type: Temporary

#### **Salary Range**

• CSU Salary Range: \$16.20 -\$21.62 per hour.

#### **Pay Rate:**

Hourly Rate:

**Application Deadline:** Open until filled, unless there is a specific close date.

Job Summary:

#### About the California State University Maritime Academy:

Established in 1929, California State University Maritime Academy, a campus of the California State University, is the only degree-granting maritime academy on the West Coast. Located on the scenic Vallejo waterfront, the campus serves a student population of approximately 1000 undergraduates and 50 graduate students.

Cal Maritime offers seven baccalaureate degrees in Business Administration, Global Studies and Maritime Affairs, Facilities Engineering Technology, Marine Engineering Technology, Mechanical Engineering, Marine Transportation, and Oceanography. The undergraduate curriculum includes licensing programs for future merchant marine, coast guard, and naval reserve officers. Cal Maritime also offers a Master of Science in Transportation and Engineering Management degree, as well as a number of extended learning programs and courses.

#### Job Duties:

**Required Qualifications:** 

### **Preferred Qualifications:**

A student worker is exempt from the requirement for a background check, unless being considered for a position in which a background check is required by law or accessing Level I data, per the CSU Information Security policy, (i.e., ICSUAM 8030). Delete this statement if it is not a requirement for your departments position.

**Background Background Check:** Satisfactory completion of a background check (including a criminal records check, **DMV records check, and fingerprinting**) is required for employment. CSU will make a conditional offer of employment, which may be rescinded if the background check reveals disqualifying information, and/or it is discovered that the candidate knowingly withheld or falsified information. Failure to satisfactorily complete the background check may affect the continued employment of a current CSU employee who was conditionally offered the position.

This statement is required if a Student Assistant is hired in the following departments: Athletics, Human Resources, Housing, Police Department and SEAS. Delete this statement if it is not a requirement for your departments position.

**Mandated Reporter:** The person holding this position is considered a 'mandated reporter' under the California Child Abuse and Neglect Reporting Act and is required to comply with the requirements set forth in CSU Executive Order 1083 revised July 21, 2017, as a condition of employment.

Required on all job announcements. Delete this statement. (Eligibility, Title IX, EEO Statement, Application Procedure, and Disclaimer are required for all postings.

**Eligibility to Work:** Applicants must provide proof of U.S. citizenship or authorization to work in the United States within three days of the date of hire.

**Title IX:** Please view the Notice of Non-Discrimination on the Basis of Gender or Sex and Contact Information for Title IX Coordinator at: <u>https://www2.calstate.edu/titleix</u>

**EEO Statement:** Cal Maritime is an Equal Opportunity, Affirmative Action Employer. The university subscribes to all state and federal regulations and prohibits discrimination based on race, color, religion, national origin, sex, gender identity/gender expression, sexual orientation, marital status, pregnancy, age, disability, genetic information, medical condition, covered veteran status, or any other protected status. Reasonable Accommodations will be provided to applicants with qualifying disabilities who self-disclose by contacting the Benefits Coordinator at (707) 654-1146.

**Application Procedure:** Click "APPLY NOW" to complete the Cal Maritime Online Employment Application and attach the following documents: cover letter and resume.

**Disclaimer:** The provisions of this job bulletin do not constitute an expressed or implied contract and any provisions contained may be modified or changed.